## ご購入はこちら ややこしい連携のしくみを整理してみた 笛6音 ラズパイの1/0を MATLAB/Simulink から使う 大堀 文子

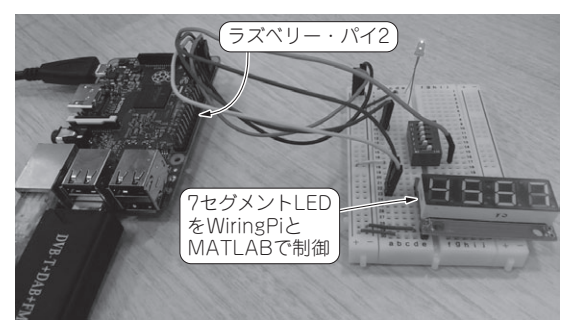

第1部

写真1 ラズベリー・パイ用の定番ライブラリ WiringPiを使って 作ったI<sup>2</sup>C制御プログラムをSimulinkブロック化する

本章では、MATLAB/SimulinkでCプログラムを 生成できる機能「Embedded Coder」を試します. こ れは法人向け限定のオプションですが、 ラズベリー・ パイや Arduinoなど特定のボードでは無料でこの機 能を使うことができます。

## ● 定番I/OライブラリWiringPiで作ったI<sup>2</sup>C 制御を Simulink で 使う

ラズベリー・パイ用のMATLAB/Simulink (Simulink Support Package for Raspberry Pi) で提供される Raspbianのイメージには、WiringPiのライブラリ が含まれています. WiringPiはラズベリー・パイ上 でGPIOを扱いやすくするためのライブラリで、 GNU LGPLv3で公開されています. このWiringPi

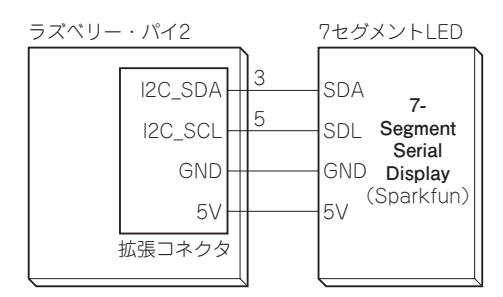

図2 ラズベリー・パイと7セグLEDを接続する

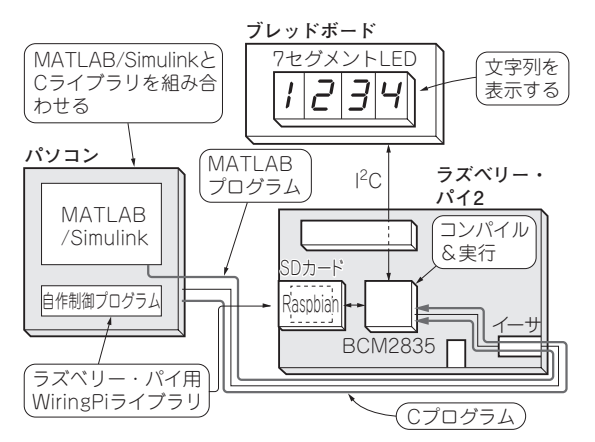

図1 実験の内容…ハードウェア制御ライブラリWiringPiと MATLABを組み合わせて動かしてみる

を使えばI<sup>2</sup>C通信が簡単に実現できます。

本章では、WiringPiとMATLABを組み合わせて ラズベリー・パイでI<sup>2</sup>C接続の7セグメントLEDを 動かしてみます (写真1). この Wiring Piを Simulink で使えるようにブロック化します。実験の構成を 図1に示します。 (編集部)

## ハードウェアの進備

今まで作成してきたFM レシーバと、以下のハード ウェアを接続します.

- •7セグメントLED (SparkFun)…1
- ブレッドボード…1

利用する7セグメントLEDのデータシートを確認 しながら、電源、GND、信号線としてSCL、SDAを ラズベリー・パイと接続します(図2). GPIO Write ブロックの view in map」からI2C1 SDA, I2C1 SCLのピンを確認すると、それぞれGPIO2(3番ピン) とGPIO3(5番ピン)が該当します. GPIO2には、7セ グメントLEDのSDA端子を、GPIO3には、7セグメ ントLEDのSCL端子を接続してください.